## プリンタドライバのインストール方法!!

以下で応用数理工学科、コンピュータ演習室のプリンタ(Brother HL-5070DN series)を 使用するために必要なプリンタドライバのインストール方法を説明します。ここで説明す るプリンタドライバをインストールしないとコンピュータ演習室のプリンタでは印刷する ことができません。レポートなどで印刷しなければならない場合が必ずありますので、必 ずインストールしてください。

以下インストール手順を図付きで説明します。

OS は Windows XP であることを前提に説明しています。もし Windows Vista を使ってい て、インストール方法がわからないという人がいましたら、担当教官もしくはTAまで申 し出てください。

## 1) スタートからマイネットワークを開く(図1)

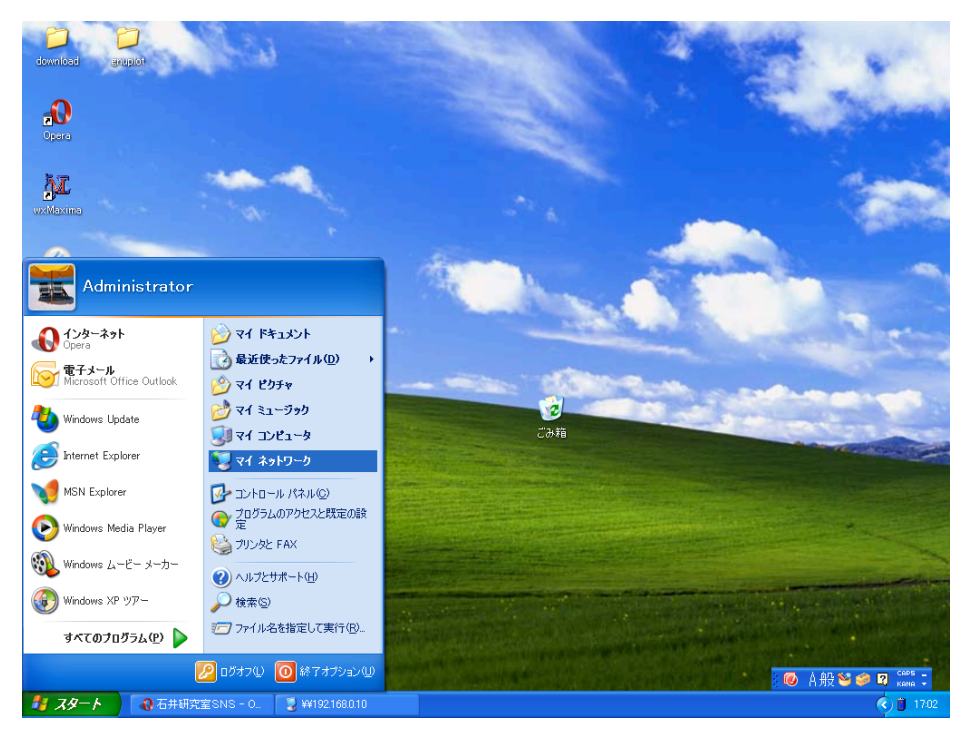

図1:マイネットワークの開き方

2) アドレスと書いてある右の枠に¥¥192.168.0.10 と入力する。(数字と数字の間にあ るのは"ドット"であって"コンマ"ではないので注意)(図2)

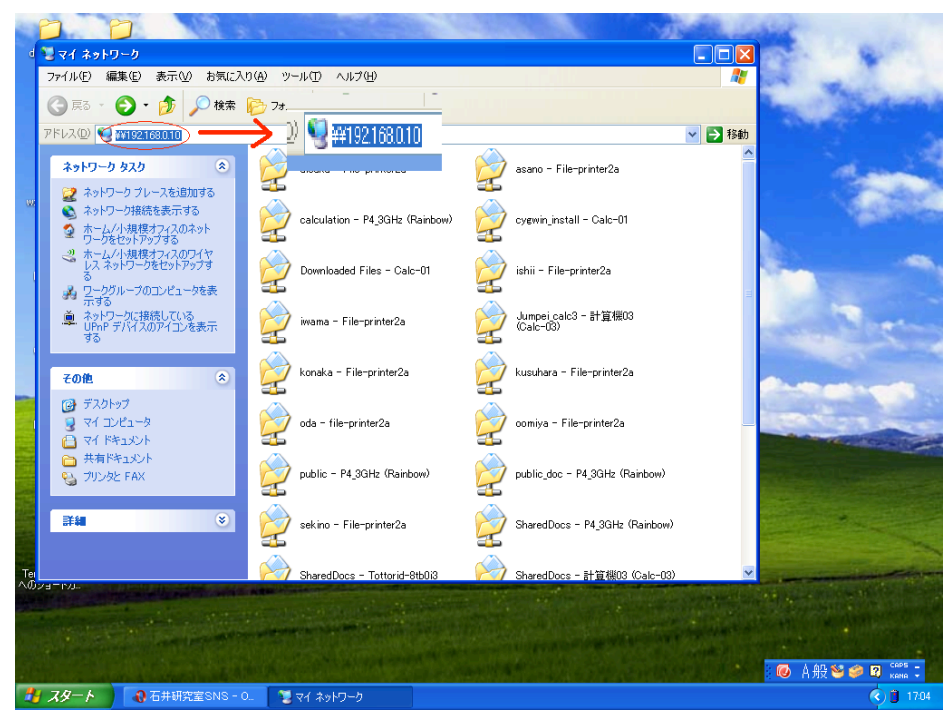

図2:アドレスを入力

3)図3の様な画面が出てくるので、"binary\_p1"というアイコンをダブルクリックする。

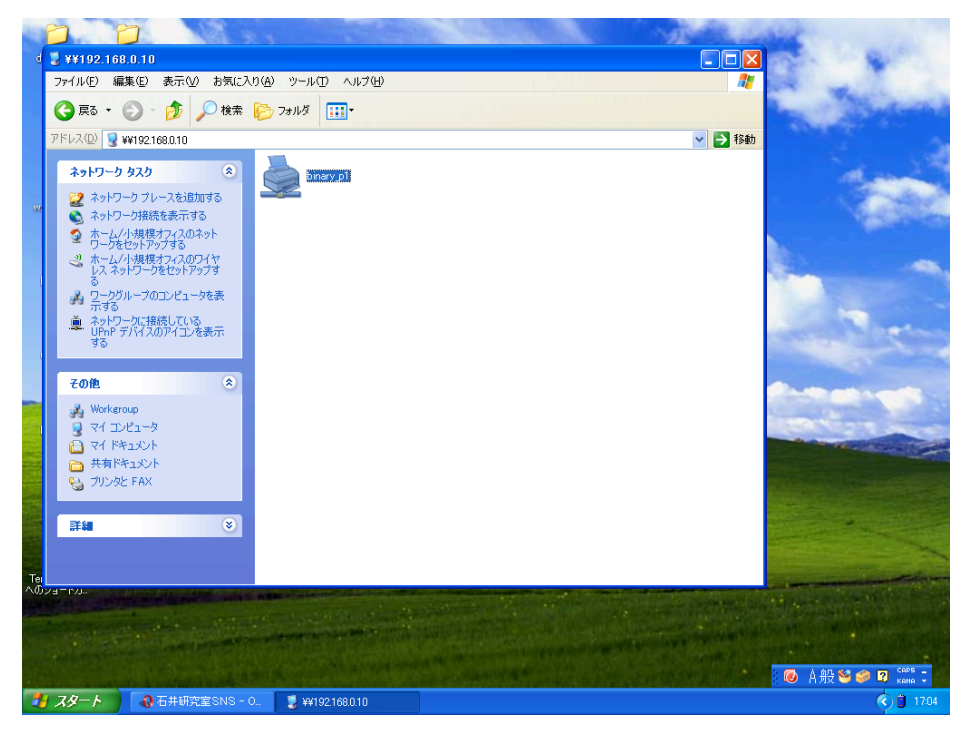

図3:ドライバのアイコン

4) 何か警告の様なものが出てくるが"今回は"気にせず"OK"をクリックする。(図4)

| 2.5  |                                                             |                   |                                                                                                    |                                                                                                    | Martin Las                          | Sector Sector Sector         |
|------|-------------------------------------------------------------|-------------------|----------------------------------------------------------------------------------------------------|----------------------------------------------------------------------------------------------------|-------------------------------------|------------------------------|
| đ    | 😼 ¥¥192.168.0.10                                            |                   |                                                                                                    |                                                                                                    |                                     | 15.1 A 16.1                  |
|      | ファイル(E) 編集(E) 表示(V                                          | ) お気に入り( <u>A</u> | シール田 ヘルプ(日)                                                                                                    |                                                                                                    | <i>1</i>                            |                              |
|      | 🔇 戻る • 🕥 - 🎓                                                | 🔎 検索 🌔            | フォルダ 🔢 -                                                                                                    |                                                                                                    |                                     | and the second               |
|      | アドレス(D) 😼 ¥¥192.168.0.10                                    |                   |                                                                                                    |                                                                                                    | 🖌 🄁 移動                              |                              |
|      | ネットワーク タスク                                                  |                   | binary_p1                                                                                                    |                                                                                                    |                                     | dent                         |
| w    | 🔐 ネットワーク プレースを追り                                            | buya 📄            |                                                                                                    |                                                                                                    |                                     | and the second second        |
|      | <ul> <li>ふ ネットリーク接続を表示す</li> <li>ふ ホーム/小規模オフィスの2</li> </ul> | *る<br>ネット         |                                                                                                    |                                                                                                    |                                     |                              |
|      | リークをセットアップする<br>リーカーレノン規模オフィスの(                             | 74.47             |                                                                                                    |                                                                                                    |                                     |                              |
|      | シンズットワークをセットア                                               | 57 <del>े</del> व |                                                                                                    |                                                                                                    |                                     |                              |
|      | 通 ワークグループのコンピュー<br>示する                                      | 々を表               | 接続中:binary_p1                                                                                                    | (192.168.0.10 上) 🛛 🗙                                                                                                    |                                     |                              |
|      | ▲ ネットワークに接続している<br>・ UPvP デバイスのアイアン                         |                   |                                                                                                    |                                                                                                    |                                     | Section 1                    |
|      | 98<br>98                                                    | ・フリンダの 様に         | R.                                                                                                    |                                                                                                    |                                     |                              |
|      | その他                                                         | 1                 | リンタのサーバーに正しいブリンタ  <br>ください。または、[キャンセル]をク<br>:ライバを入手してください。                                                                                                    | ドライバがインストールされていません。正しいドライバを検索<br>リックしてから、ネットワーク管理者またはデバイスの製造元                                                                                                    | 素する(こは [OK] をクリックし<br>に連絡して、正しいブリンタ |                              |
| -    | 🔏 Workgroup                                                 |                   | r                                                                                                    | OK twistill                                                                                                    |                                     |                              |
|      | 🧕 マイ コンピュータ                                                 |                   | L                                                                                                    |                                                                                                    |                                     | CONTRACT SALES               |
|      | ○ マイドキュメント                                                  |                   |                                                                                                    |                                                                                                    |                                     | and the state                |
|      | 一 共有トキュメント<br>シューブリンタと FAX                                  |                   |                                                                                                    |                                                                                                    |                                     |                              |
|      |                                                             |                   |                                                                                                    |                                                                                                    |                                     |                              |
|      | 詳細                                                          | ۲                 |                                                                                                    |                                                                                                    |                                     |                              |
|      |                                                             |                   |                                                                                                    |                                                                                                    |                                     | Contraction in the           |
| Ter  |                                                             |                   |                                                                                                    |                                                                                                    |                                     | and the second second        |
| A07. |                                                             | Contract of       |                                                                                                    | and the second second second second second second second second second second second second second second second                                                                                                    | and the second second               | the same water that the same |
|      | the second second second second                             |                   | 1                                                                                                    |                                                                                                    |                                     | Constant States of Constant  |
|      | CARDING STORES                                              |                   | The state of the state of the s | A STATE OF THE REAL PROPERTY AND ADDRESS OF THE PARTY OF THE PARTY OF | A REAL STREET                       |                              |
|      |                                                             |                   |                                                                                                    |                                                                                                    |                                     | 🔞 A 般 🐸 🥔 🛛 🕬 🗧              |
| 4    | スタート 🛛 🕢 石井研究                                               | 室SNS - 0          | 💈 ¥¥192.168.0.10                                                                                                    |                                                                                                    |                                     | <ul> <li>1706</li> </ul>     |

図4:プリンタの接続

5) 製造元の欄から "Brother"を選択する。(Brother という文字をシングルクリックすれ ばいい)。(図 5)

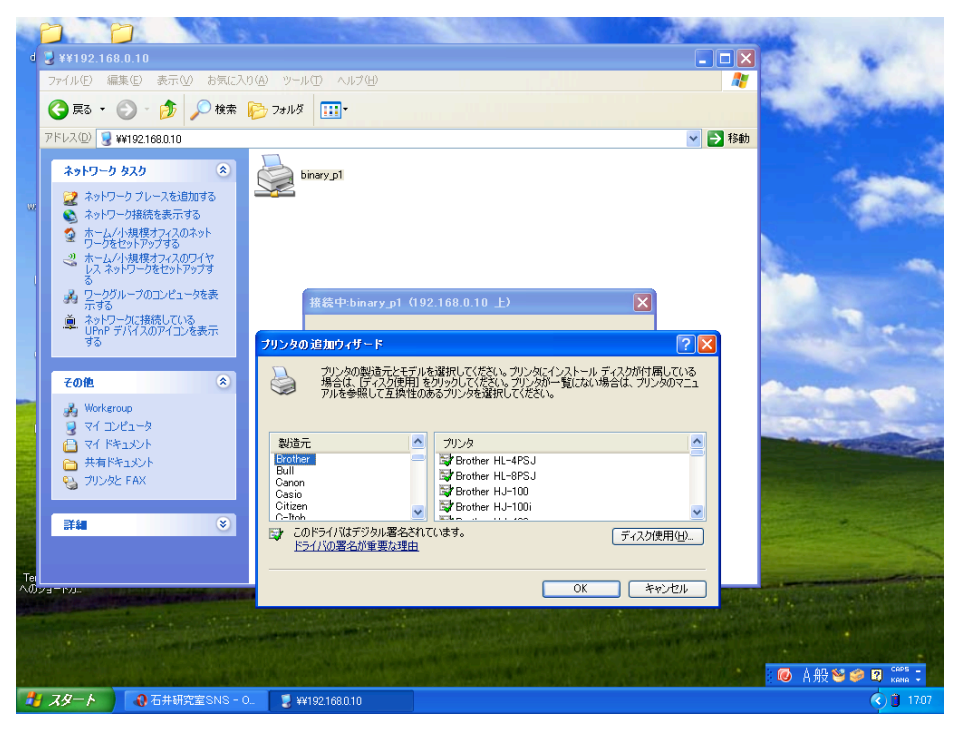

図5:製造元の選択

6) プリンタの欄の"HL-5070DN series"を選択する(HL-5070DN series という文字を シングルクリック)。選択できたら"OK"をクリックする。(図6)

|          | 2                                                                                              | <b>2</b><br>58.0.10                                                                                                    |                                                                                                    | Man A                                                                                                   |                                        | X                                                                                                    |
|----------|------------------------------------------------------------------------------------------------|----------------------------------------------------------------------------------------------------|----------------------------------------------------------------------------------------------------|----------------------------------------------------------------------------------------------------|----------------------------------------|----------------------------------------------------------------------------------------------------|
|          | ファイル(E) á                                                                                      | 編集(E) 表示(⊻) お気に入                                                                                                    | り(白) ツール(丁) ヘルプ(日)                                                                                                    |                                                                                                    | 4                                      |                                                                                                    |
|          | 🚱 戻る 🔹                                                                                         | 🕥 - 🏂 🔎 検索                                                                                                    | խ フォルタ 💷・                                                                                                    |                                                                                                    |                                        | Same of Standard                                                                                                    |
|          | アドレス(D) 🧕                                                                                      | ¥¥192.168.0.10                                                                                                    |                                                                                                    |                                                                                                    | ▶ 科                                    | th line in the second second se |
|          | ネットワー<br>、<br>、<br>、<br>、<br>、<br>、<br>、<br>、<br>、<br>、<br>、<br>、<br>、                         | クタスク (*)<br>ワークフレースを追加する<br>レーク接続を表示する<br>ハー規模を表示する。<br>ハー規模なフィスのネット<br>をやりたっプスター<br>とやりたっプスター<br>レークのエンビュータを表<br>デドイスのアイエンを表示<br>(*) | binary.p1                                                                                                    | 192.168.0.10 上)<br>「北を選択して(だない、カルンタロインストール<br>日を列うりして(だない、カルンタロー知しない<br>のあるカンルを通知して(だない。                | ×<br>マンメ<br>ディスが対応している<br>場合は、フリンクロマニュ |                                                                                                    |
|          | <ul> <li>Worke</li> <li>マイ 二</li> <li>マイ 二</li> <li>マイ ド</li> <li>マイ ド</li> <li>サカン</li> </ul> | rroup<br>ンピュータ<br>キュメント<br>キュメント<br>なとFAX                                                                                             | 製造元<br>Brother<br>Bull<br>Canon<br>Casio<br>Citizen                                                                                                    | ◆ プリンタ<br>■ Brother MFC~5550<br>■ Brother MFC~6000<br>■ Brother MFC~92000<br>■ Brother H=5070001 series |                                        |                                                                                                    |
| Te<br>^0 | <b>∓</b> #                                                                                     |                                                                                                    | Vieten<br>Carker<br>▷ Colif57/(14575)b)L통名호<br>▷ Colif57/(14575)b)L통名호<br>▷ Colif57/(14575)b)L통名호<br>▷ Colif57/(14575)b)L통名호<br>▷ Colif57/(14575)b)L통名호<br>▷ Colif57/(14575)b)L통名호<br>▷ Colif57/(14575)b)L통名호<br>▷ Colif57/(14575)b)L통名호<br>▷ Colif57/(14575)b)L통名호<br>▷ Colif57/(14575)b)L통名호<br>▷ Colif57/(14575)b)L통名호<br>▷ Colif57/(14575)b)L통名호<br>▷ Colif57/(14575)b)L통名호<br>▷ Colif57/(14575)b)L통名호<br>▷ Colif57/(14575)b)L<br>▷ Colif57/(14575)b)L<br>▷ Colif57/(14575b)L<br>▷ Colif57/(14575b)L<br>▷ Colif57/(14575b)L<br>▷ Colif57/(14575b)L<br>▷ Colif57/(14575b)L<br>▷ Colif57/(14575b)L<br>▷ Colif57/(14575b)L<br>▷ Colif57/(14575b)L<br>▷ Colif57/(14575b)L<br>▷ Colif57/(14575b)L<br>▷ Colif57/(14575b)L<br>▷ Colif57/(14555b)L<br>▷ Colif57/(14555b)L<br>▷ Colif57/(14555b)L<br>▷ Colif57/(14555b)L<br>▷ Colif57/(14555b)L<br>▷ Colif57/(14555b)L<br>▷ Colif57/(14555b)L<br>○ Colif57/(14555b)L<br>○ Colif57/(14 |                                                                                                    | ▼<br>(ディスク使用型)<br>キャンセル                |                                                                                                    |
| 4        | 78-1                                                                                           | - 40 石井研究室SNS - 0                                                                                                    | 💷 💈 ¥¥192.168.0.10                                                                                                    |                                                                                                    |                                        | 1708                                                                                                    |

図6:プリンタの種類を選択

7) この画面になったらしばし待つ。他のことをせずにおとなしく待っていればインスト ールができます。

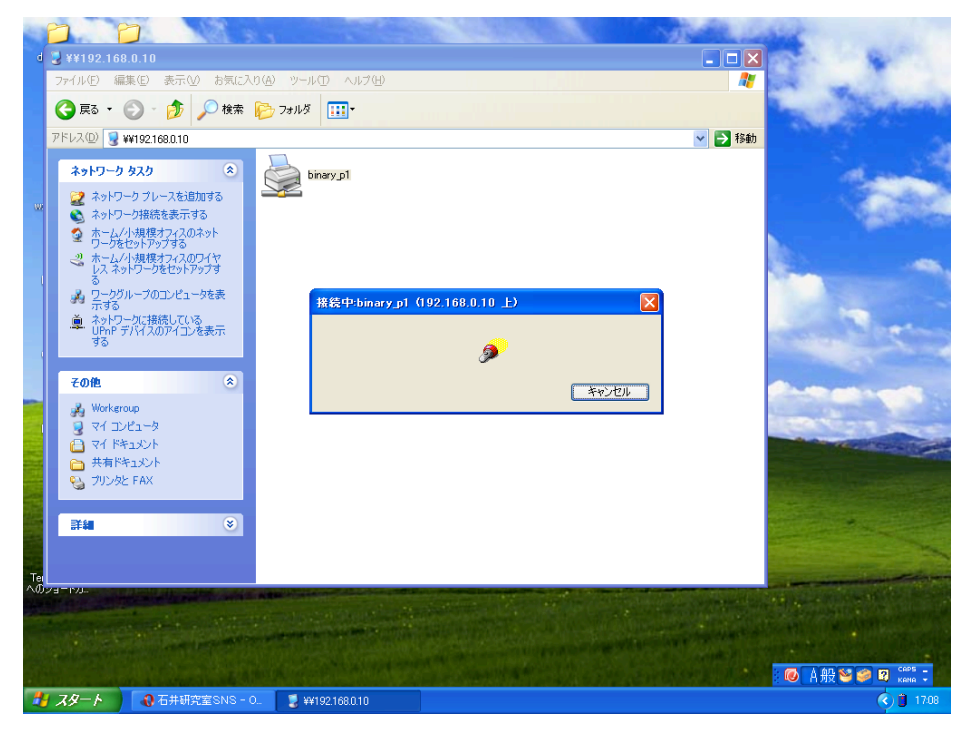

図7:インストール中